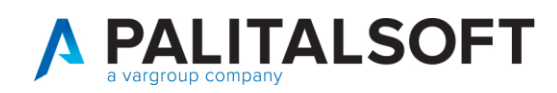

# COLLEGAMENTO MATRICOLE CON ID ANPR

#### Nel caso in cui mentre si lavora in ANPR dovesse comparire un messaggio del genere

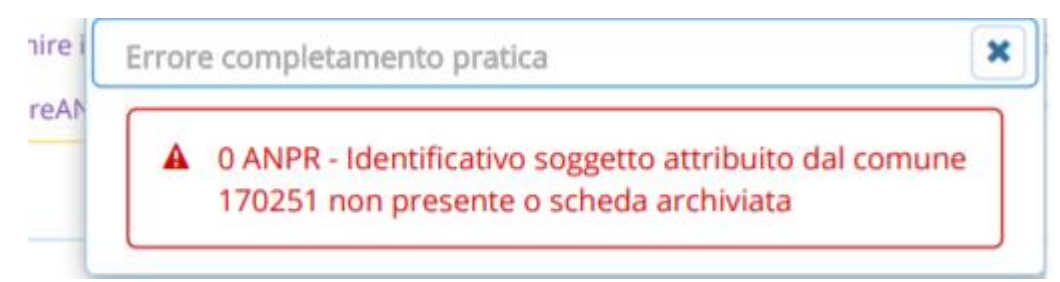

#### Controllare il corretto allineamento delle matricole tra Cityware ed ANPR

| Ricerca applicazioni:            |                           |                                 |                                 |          |
|----------------------------------|---------------------------|---------------------------------|---------------------------------|----------|
| MENU                             |                           |                                 |                                 |          |
| 10. Gestione Documentale         |                           |                                 |                                 |          |
| 20. Protocollo                   | •                         |                                 |                                 |          |
| 50. Attivita' Economiche         | •                         |                                 |                                 |          |
| 110. Amministrazione del Sistema | •                         |                                 | 1 - 31 dicem                    | bre 2021 |
| 120. Servizi al cittadino        | rtedi 30/11               | Marcoladi 1/12                  | Giovedi 2/12                    | Vopordi  |
| 140. Strumenti di Sviluppo       | 30                        | 1                               | Gloveur 2/12                    | 2        |
| 150. Servizi Demografici         | 10. Anagrafe              | 10 Interrogazioni               |                                 |          |
| 160. Elettorale (Sviluppo)       | 20. Elettorale            | 20 Sportello                    |                                 |          |
| 190. Servizi Economici           | > 30. Stato Civile        | 30. Variazioni                  | •                               |          |
| б                                | 40. Funzioni di Servizio  | 40. Statistiche                 | <b>&gt;</b>                     | 9        |
|                                  | 50. Certificazione Online | 50. Estrazioni                  | <b>&gt;</b>                     |          |
|                                  | 60. Modulo Base           | 60. Tabelle                     | >                               |          |
| 10                               | 70. Aiuto                 | 70. ANPR - Funzioni di Servizio |                                 |          |
| 15                               |                           |                                 | 10. Mohilor Errori              |          |
|                                  |                           |                                 |                                 |          |
|                                  |                           |                                 | 30. Corrispondenza ID ANPR e Ci | tyware   |

### Selezionare il soggetto con la lente

| PALC1 Home              | tensione ANPR DAN_ANAGRA e DAN_FAMI |
|-------------------------|-------------------------------------|
| Estensione ANPR DAN_AN  | GRA e DAN_FAMI                      |
|                         |                                     |
|                         |                                     |
| Identificativi soggetto |                                     |
| Matrico                 |                                     |
| ID AN                   |                                     |
| Audit Soggetto          |                                     |
| L                       | tima modifica: Effettuata da:       |
| Aggiorna                | ↑ Annulla                           |

Se già collegato il programma non permette di fare altro altrimenti una volta ricercata la matricola puoi cercare id anpr corrispondente sempre con la lente e premere poi il tasto aggiorna

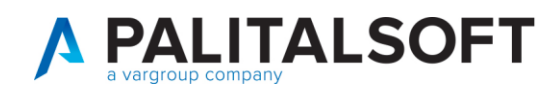

## Dopo aver collegato i due id è possibile reinoltrare le variazioni che avevano dato errore

### Lo stesso meccanismo può essere usato per il collegamento della famiglia

| Identificativi famiglia |                |
|-------------------------|----------------|
|                         |                |
|                         |                |
| Audit Famiglia          |                |
| Ultima modifica:        | Effettuata da: |
| Aggiorna Annulla        |                |